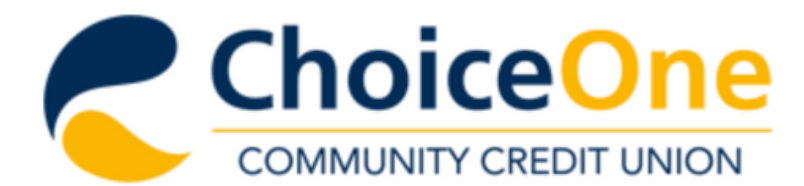

Join Choice One Services & Resources About Us

### **Virtual Branch Online Banking**

#### Logon ID:

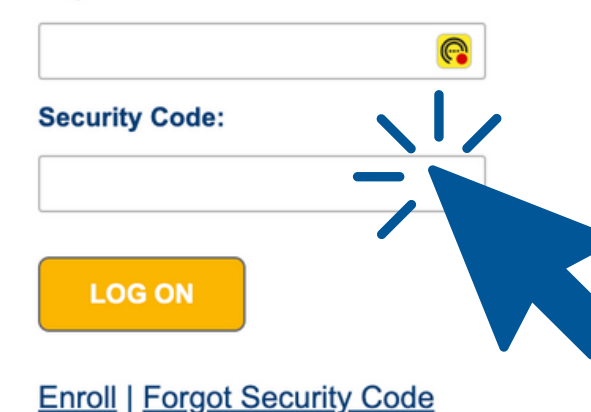

# Log In to Virtual Branch Online Banking

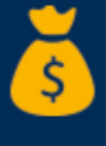

elp You?

Loans

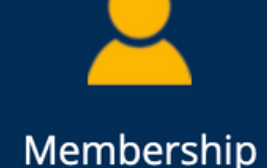

**Online Banking** 

**Branch Locations** 

ŶţŶ

### MAKE A LOAN PAYMENT | MAKE A VISA PAYMENT | LOST/STOLEN VISA | FORMS & APPLICATIONS | LOGIN

Loans

**Checking & Savings Accounts** 

News & Community

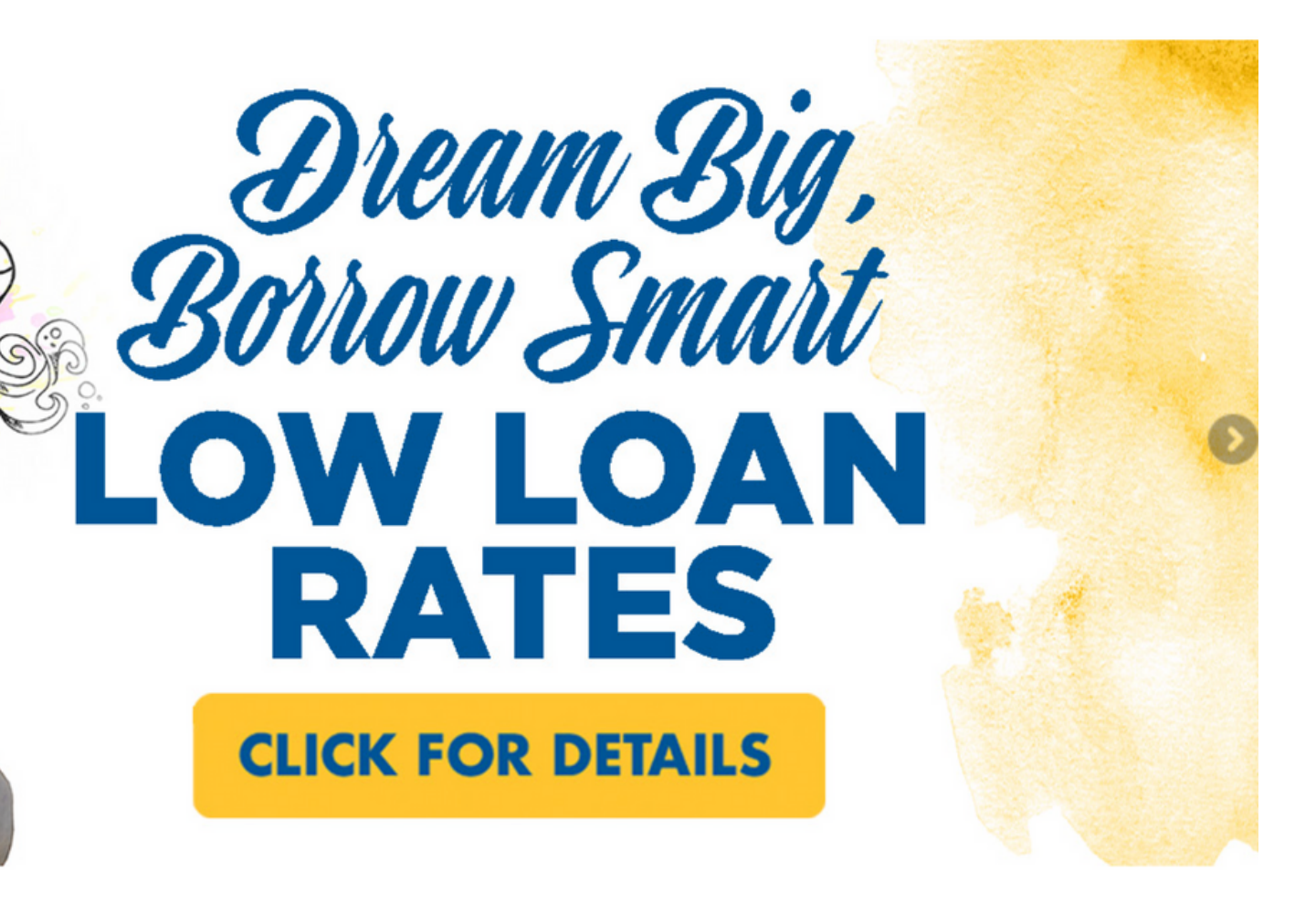

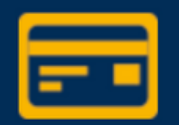

Credit Cards

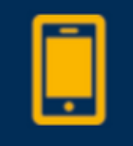

Contact Us

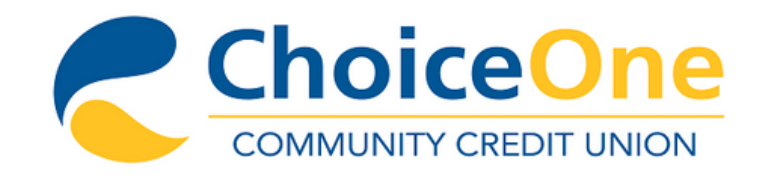

| C | Accounts | ←→ | Transfers | Pay Bills |  |
|---|----------|----|-----------|-----------|--|
|   |          |    |           |           |  |

Welcome, JOHNNY TEST Last logged on Aug 29, 2023 11:05 AM Eastern Time Zone

## Accounts

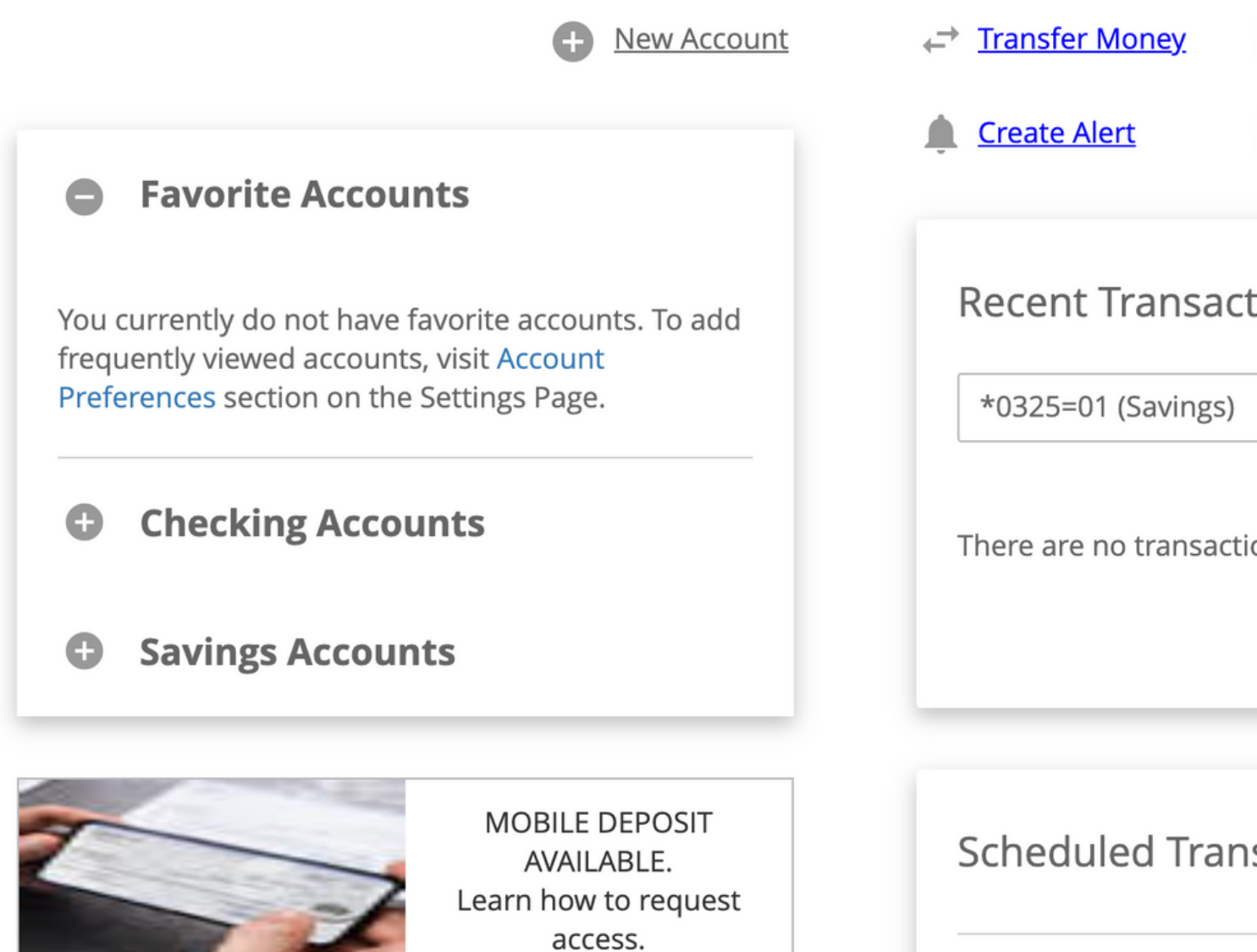

There are no transfer

| eNotices<br>eNotices<br>eStatements | Click Here |
|-------------------------------------|------------|
| tions                               |            |
| ~                                   |            |
| tions available for display.        |            |
| nsfers <u>Transfer Money</u>        |            |
| rs currently scheduled.             |            |

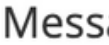

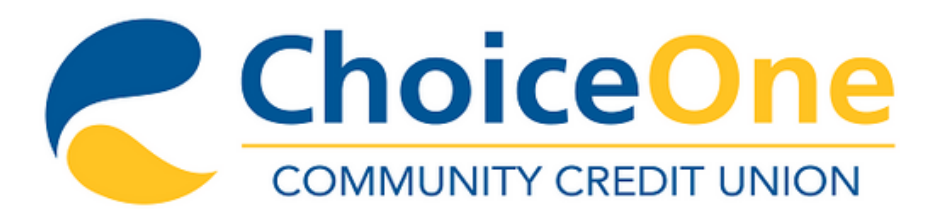

| C | Accounts | ←→ | Transfers |  | Pay Bills |
|---|----------|----|-----------|--|-----------|
|---|----------|----|-----------|--|-----------|

## eNotices

You are about to enroll in eNotices. Do you agree to the e-sign statement below?

I further agree that my computer satisfies the Hardware and Software Requirements. I can access the Sample PDF and I hereby give you my affirmative consent to provide electronic communications to me as described therein.

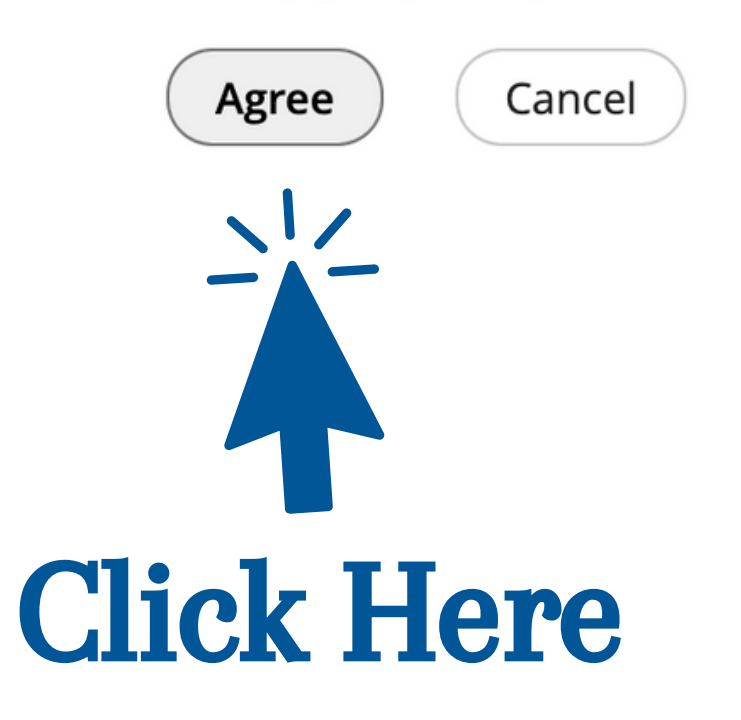

Messages Mobile | Settings | Log Off

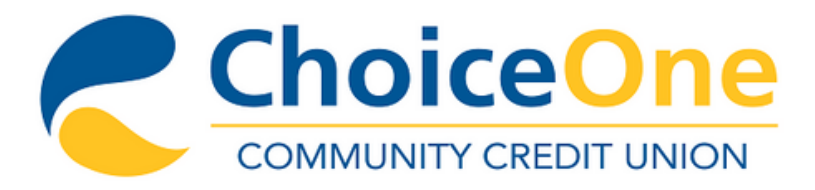

| C | Accounts 🚽   | → Transfers | 🗎 Pay Bills |   |           |     |            |   |
|---|--------------|-------------|-------------|---|-----------|-----|------------|---|
|   | eNotices     |             |             |   |           |     |            |   |
|   | Member ID:   |             |             |   |           |     |            |   |
|   | 70325        | ~           |             |   |           |     |            |   |
|   |              |             |             |   |           |     |            |   |
|   | DOCUMENTS    | DELIVERY M  | ETHOD       |   | IICK      | De. | livery     |   |
|   | Document Nan | ne:         |             |   | From:     |     | То:        |   |
|   | All Notices  |             |             | ~ | 4/21/2023 | Ē   | 10/18/2023 | Ē |
|   |              |             |             |   |           |     |            |   |

#### Description Date 🔻

No notices are available that meet the search parameter(s) you entered. Try your search again using different parameter(s).

Messages | Mobile | Settings | Log Off

# ethod"

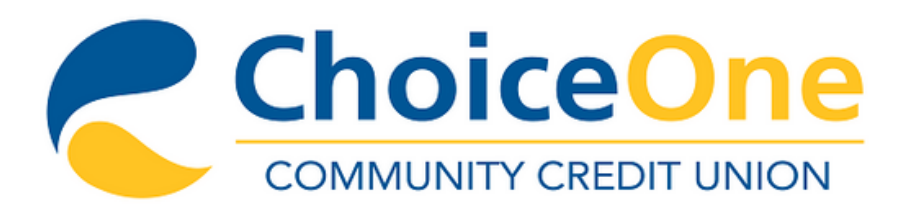

| C | Accounts 😅           | .→ Transfers | 🗎 Pay Bills |                     |        |
|---|----------------------|--------------|-------------|---------------------|--------|
|   | eNotices             |              |             | Switcl<br>Method to | ר<br>ס |
|   | Member ID:           |              |             | each D              | C      |
|   | 70325                | ~            |             |                     |        |
|   |                      |              |             |                     |        |
|   | DOCUMENTS            | DELIVERY MET | HOD         |                     |        |
|   | Document Type        |              |             |                     |        |
|   | <u>Certificate</u>   |              |             |                     |        |
|   | Lending              |              |             |                     |        |
|   | <u>Member</u>        |              |             |                     |        |
|   | <u>NSF/Overdraft</u> |              |             |                     |        |
|   | <u>Tax Forms</u>     |              |             |                     |        |
|   | Save                 |              | hen Cl      | ick Save!           |        |

Messages | Mobile | Settings | Log Off

## the Delivery • "Electronic" for ocument Type.

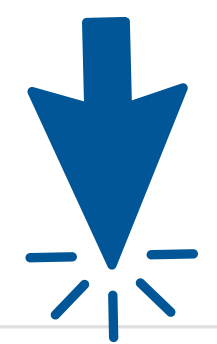

| Electronic | Paper      |
|------------|------------|
| ۲          | $\bigcirc$ |
| $\bigcirc$ | $\bigcirc$ |
| $\bigcirc$ | $\bigcirc$ |
| $\bigcirc$ | $\bigcirc$ |
| ۲          | $\bigcirc$ |

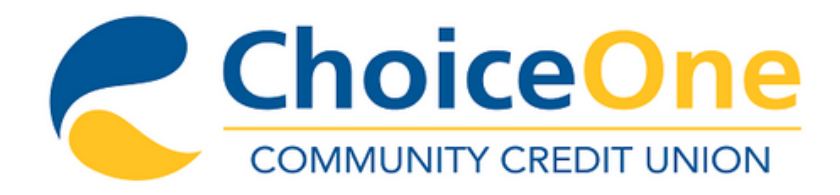

Save

| <br>■ Accounts + Transfers ■ Pa    | y Bills      |
|------------------------------------|--------------|
| eNotices                           |              |
| Oelivery Method was successfully u | pdated.      |
| Member ID:                         | Congrat      |
| 70325 ~                            | successfully |
| DOCUMENTS DELIVERY METHOD          | eNot         |
| Document Type                      |              |
| Certificate                        |              |
| <u>Lending</u>                     |              |
| <u>Member</u>                      |              |
| <u>NSF/Overdraft</u>               |              |
| Tax Forms                          |              |
|                                    |              |

## ts! You've y enrolled in ptices!

 $\mathbf{X}$ 

| Electronic | Paper      |
|------------|------------|
| ۲          | $\bigcirc$ |
| ۲          | $\bigcirc$ |
| ۲          | $\bigcirc$ |
| ۲          | $\bigcirc$ |
| ۲          | $\bigcirc$ |